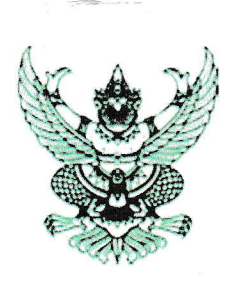

**ประกาศเทศบาลตำบลหนองบัว** เรื่อง เผยแพร่แผนการจัดซื้อจัดจ้าง ประจำปีประมาณ พ.ศ. ๒๕๖๗

ตามพระราชบัญญัติการจัดซื้อจัดจ้างและการบริหารพัสดุภาครัฐ พ.ศ. ๒๕๖๐ กำหนดให้หน่วยงานของรัฐ จัดทำแผนการจัดซื้อจัดจ้างประจำปี และประกาศเผยแพร่ในระบบเครือข่ายสารสนเทศของกรมบัญชีกลางและของ หน่วยงานของรัฐตามที่กรมบัญชีกลางกำหนด และให้ปิดประกาศโดยเปิดเผย ณ สถานที่ปิดประกาศของหน่วยงาน ของรัฐ นั้น

เทศบาลตำบลหนองบัว ขอประกาศเผยแพร่แผนการจัดซื้อจัดจ้าง ประจำปีงบประมาณ พ.ศ. ๒๕๖๗ ตาม เอกสารที่แนบท้ายประกาศนี้

ประกาศ ณ วันที่ ๒๙ มีนาคม พ.ศ. ๒๕๖๗

(นายอุดม จันทร์โสดา) นายกเทศมนตรีตำบลหนองบัว

## การจัดซื้อจัดจ้างภาครัฐ อยู่ที่หน้าเว็ปไซค์หลัก

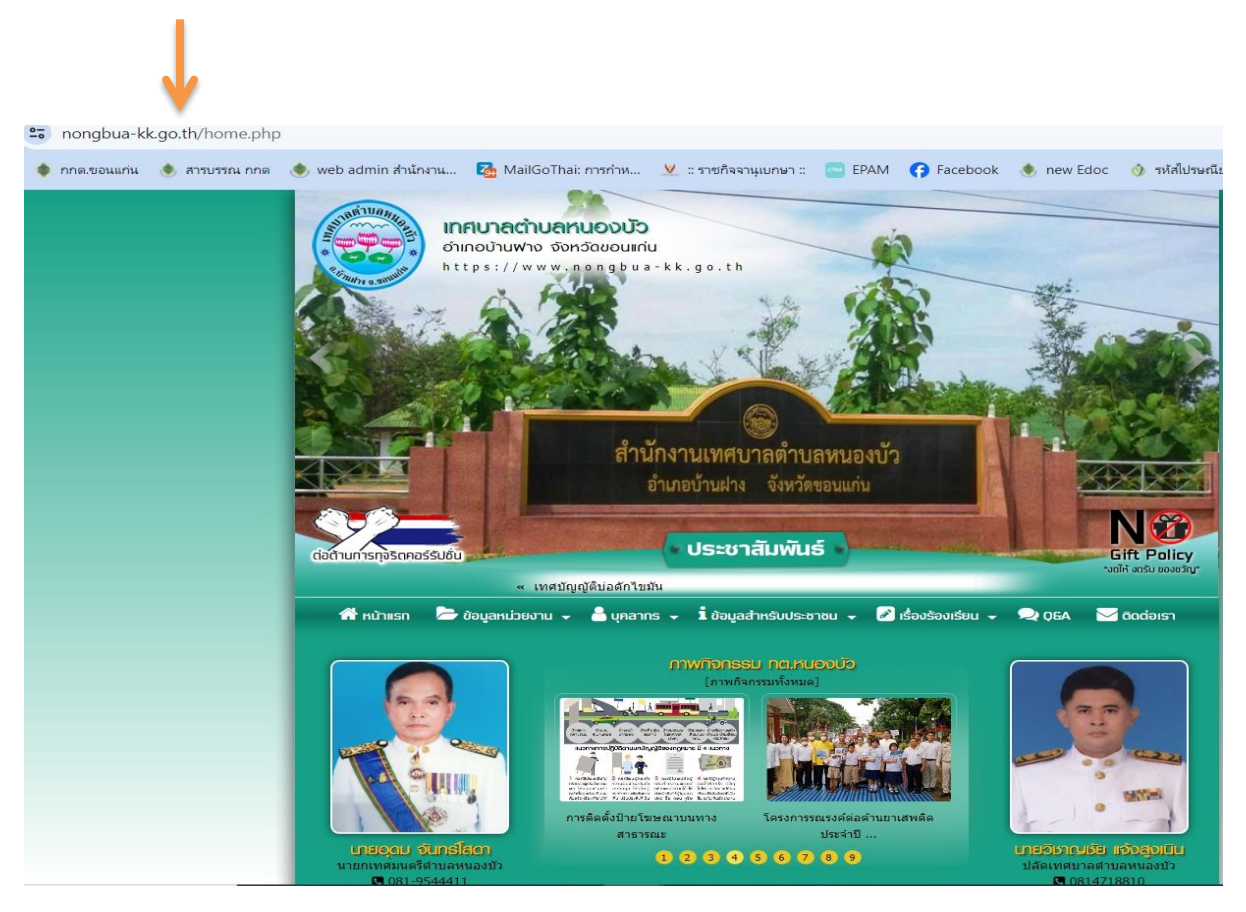

## วิธีการดูประกาศจัดซื้อจัดจ้าง

## การเข้าสู่หน้าเว็บไซต์ E - Services

1. เปิดโปรแกรม browser

 พิมพ์ ชื่อหน่วยงาน หรือ URL ของเว็บไซต์หน่วยงาน www.nongbua-kk..go.th และคลิก Enter จะปรากฏ หน้าหลักของ เว็บไซต์

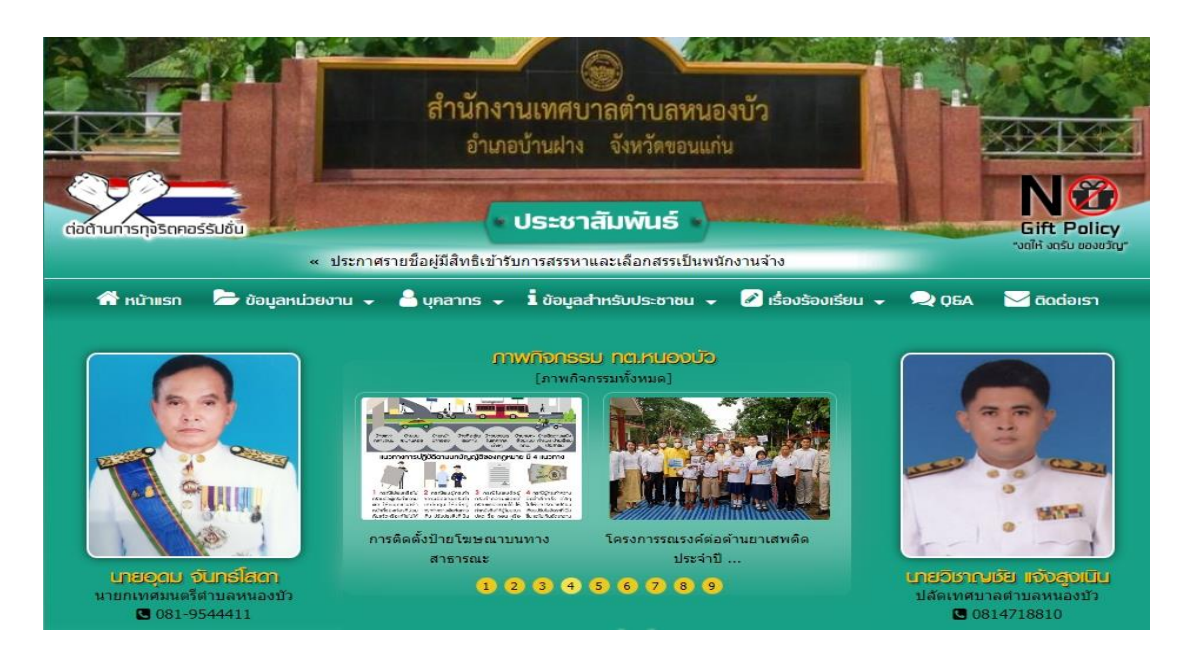

- 3. แบนเนอร์การจัดซื้อจัดจ้างภาครัฐ จะอยู่บริเวณหน้าหลักของเว็บไซต์ด้านซ้ายมือ และด้านซ้ายของหน้าเว็บไซต์
- 4. คลิกที่ "การจัดซื้อจัดจ้างภาครัฐ"

| ติดต่อขอทราบรายละเอียดได้ที่ งานจัดเก็บรายได้ กองคลัง เทศบาลตำบลหนองบัว<br>โทร.043-306492 |                                                                                 |                                                                        |                                     |
|-------------------------------------------------------------------------------------------|---------------------------------------------------------------------------------|------------------------------------------------------------------------|-------------------------------------|
| ข่าวประกาศ                                                                                | การจัดซื้อจัดจ้าง                                                               | การจัดชี้อจัดจ้างภาครัฐ                                                | ทิจการสภา                           |
| ชื่อวัสดุวิท<br>สาธารณสุร<br>10 24/04/                                                    | ยาศาสตร์หรือการแพทย์ (ทราย<br>ข) โดยวิธีเฉพาะเจาะจง<br>2567                     | ยอะเบทและน้ำยาเคมีกำจัดยุง) จำ                                         | นวน ๒ รายการ (งาน                   |
| ขึ้อวัสดุสา<br>1 24/04/                                                                   | นักงาน (ธงชาติ, ธงตราสัญลักษ<br>2567                                            | ษณ์) จำนวน ๓ รายการ (สำนักปลั                                          | ด) โดยวิธีเฉพาะเจาะจง               |
| จ้างโครงก<br>ถนนสาห้วย<br>ฮี่ 22/04/                                                      | ารก่อสร้างถนนคอนกรีตเสริมเห<br>ยผีหลอก) รหัสทางหลวงท้องถิ่<br><mark>2567</mark> | เล็ก บ้านดอนดู่ หมู่ที่ ๔ (สายสังข์ห<br>่น ขก.ถ. ๒๐๓-๐๖ โดยวิธีเฉพาะเร | ทองแดง บ้านดอนดู่ หมู่ ๔ -<br>จาะจง |
| จ้างโครงก<br>ศาผอง) โด                                                                    | ารก่อสร้างถนนคอนกรีตเสริมเห<br>ลยวิธีเฉพาะเจาะจง<br>                            | ล็ก บ้านหนองบัว หมู่ที่ ๑๑ (สายต                                       | ทรงข้ามสวนป่าสิริกิติ์ - นาพ่อ      |